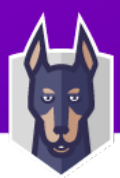

# Supplier Actionable Notification ("SAN") User Guide

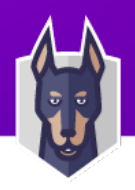

## Supplier Actionable Notifications ("SAN")

Supplier Actionable Notifications is another way to submit invoices to Snyk by "flipping" a Purchase Order to an invoice directly from the email notification. This is useful to quickly submit an invoice and/pr if you are doing just one time business with Snyk.

### How to Create an invoice from SAN

1. In the email sent from Snyk with the PO, choose the **Create Invoice** button:

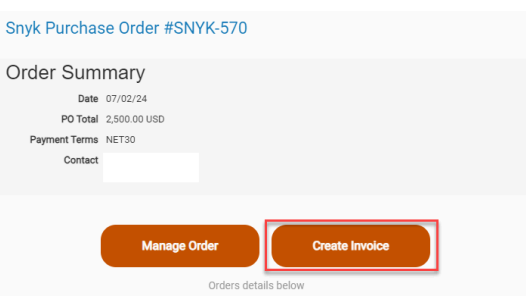

2. Log in *if you have used Coupa before*:

Verify Your Access for Purchase Order #SNYK-594

Your access to this page has expired. Please click on the button below. You will receive an email with the one-time password (OTP), using which you can access this page. Generate One-Time Password

Already have an account Log in

3. Once Logged in, select the PO you want to issue the invoice against:

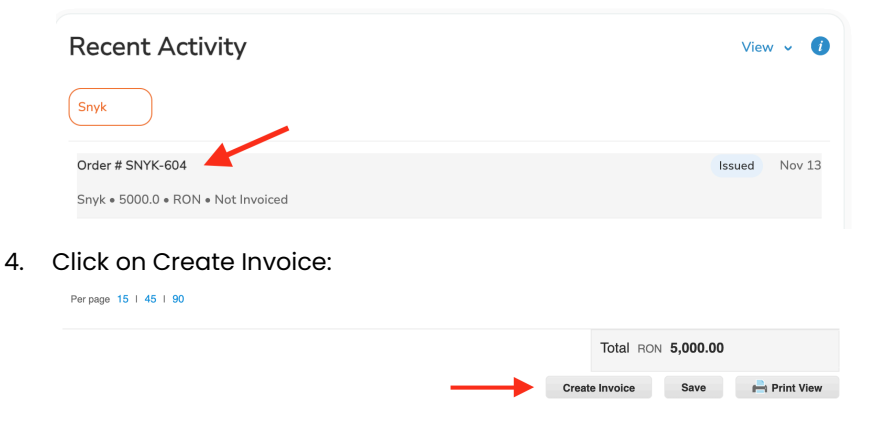

5. Select your Invoice From Address or click Create New Remit-To if you have not used Coupa before:

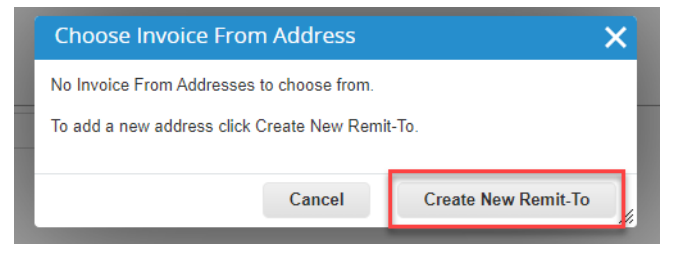

6. Complete the Remit-To if needed including all key information shown with a red asterisk \* and click **Create and Use** 

| dress                            |                           |
|----------------------------------|---------------------------|
| Remit To Name                    |                           |
| * Line 1                         | The Whitehouse            |
| Line 2                           |                           |
| Line 3                           |                           |
| Line 4                           |                           |
| * City                           | Washington                |
| State                            | None                      |
| * Postal Code                    | 123455                    |
| Preferred Language               | English (United States) 🖌 |
| ax Registration                  |                           |
| Tax Country/Region               | United States 🗸           |
| Tax ID                           | 123123                    |
| Not For Cross-Border<br>Invoices | 0                         |

1. On the **Create Invoice** page, complete all mandatory information (marked with a red asterisk \*) at the header level including **Invoice** *#*, and **Buyer VAT ID** if required..

| 🔅 General Info                     | 🔗 Fre     |
|------------------------------------|-----------|
| * Invoice # TEST-WD1               | 0         |
| * Invoice Date 07/02/24            | 5         |
| * Payment Term NET30               | * Invoice |
| Date of Supply 07/02/24            |           |
| *Currency USD 🗸                    |           |
| Delivery Number                    | * Rer     |
| Status Draft                       |           |
| Image Scan Choose file Invoice.pdf |           |
| Supplier Note                      | Ben       |
|                                    | Bank Acc  |
| Attachments Add File   URL   Text  |           |
|                                    | * Ship    |

2. Attach a PDF version of your invoice by choosing Image Scan.

At the **Lines** section place review the information prepopulated and choose a tax rate if required. Click **Calculate** to show the final gross amount, then **Submit**:

| Total  | VAT      |               | 500.00    |
|--------|----------|---------------|-----------|
| Net To | otal     |               | 2,500.00  |
| Gro    | ss Total |               | 3,000.00  |
| Delete | Cancel   | Save as Draft | Calculate |

Click Send Invoice at the Are You Ready to send? Prompt to submit the invoice to Snyk:

| Are You Ready to Send?                                                                                                    |                  | ×            |  |  |  |  |
|----------------------------------------------------------------------------------------------------|------------------|--------------|--|--|--|--|
| Coupa is about to create an invoice on your behalf. Please make sure you are not attaching another<br>invoice to this transaction as the Coupa generated PDF is your and your customers legal invoice. |                  |              |  |  |  |  |
|                                                                                                    | Continue Editing | Send Invoice |  |  |  |  |

Note: On successful submission, you will see a green confirmation banner.

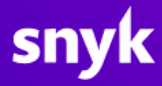

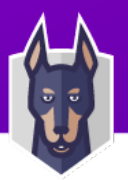

#### Invoices

### invoice #TEST-WD1 is pending approval

Instructions From Customer

{Example text - this is set on your Company Information setup page and will be Create Invoices

Create Invoice from PO Create Invoice from Contract Create